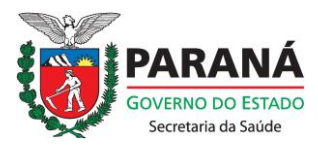

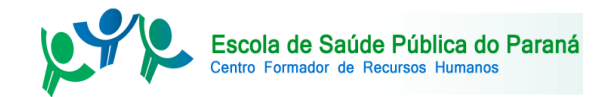

REVISTA DE SAÚDE PÚBLICA DO PARANÁ

# PASSO A PASSO PARA A SUBMISSÃO DE TRABALHOS VIA SEER

CURITIBA (2018)

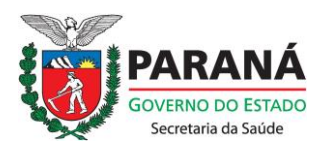

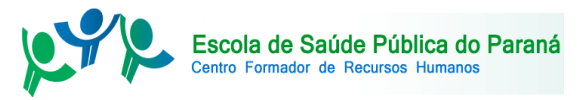

# PASSO A PASSO PARA A SUBMISSÃO DE TRABALHOS VIA SEER

| Revista de Saúde Pública do Paraná                                                                                                    |                                                      |  |
|----------------------------------------------------------------------------------------------------|------------------------------------------------------|--|
| CAPA SOBRE ACESSO CADASTRO PESQUISA ATUAL ANTERIORES<br>NOTÍCIAS ESPP SESA                                                                                                    | OPEN JOURNAL SYST                                    |  |
| Capa > Revista de Saúde Pública do Paraná                                                                                                    | USUÁRIO                                              |  |
| Revista de Saúde Pública do Paraná                                                                                                    | Login Senha                                          |  |
| A Revista de Saúde Pública do Paraná é publicação periódica institucional da Secretaria de Estado da Saúde do<br>Paraná (SESA), por meio da Escola de Saúde Pública do Paraná (ESPP) com objetivo ser um veículo de<br>comunicação científica de informação especializada em saúde pública, saúde coletiva e educação em saúde. | Lembrar usuár                                        |  |
| Preferencialmente, a revista publicará trabalhos originais que abordem problemas e assuntos relativos nestes<br>temas no âmbito do Paraná.                                                                                                    | NOTIFICAÇÕE <ul> <li><u>Visualizar</u></li> </ul>    |  |
| Notícias                                                                                                    | • <u>Assinar</u>                                     |  |
|                                                                                                    | IDIOMA                                               |  |
| CHAMADA PUBLICA NUMERO 1<br>A Secretaria de Estado da Saúde do Paraná, por meio da Escola de Saúde Pública do<br>Paraná/Centro Formador de Recursos Humanos (ESPP/CFRH), convida administradores,                                                                                                    | Selecione o idioma<br>Português (Brasil)<br>Submeter |  |
| profissionais, professores, pesquisadores e alunos (graduação e pós-graduação) da área da<br>expip(repp)                                                                                                    | CONTEÚDO DA                                          |  |

Este passo a passo visa auxiliar os autores que desejam submeter trabalhos à **REVISTA DE SAÚDE PÚBLICA DO PARANÁ**.

A submissão para a revista será realizada exclusivamente através da plataforma do Sistema de Editoração Eletrônica de Revistas (SEER/IBICT). A **REVISTA DE SAÚDE PÚBLICA DO PARANÁ** utilizará o SERR 2.4.8.1. Caso deseje acessar o sistema, <u>CLIQUE AQUI.</u>

Antes de iniciar o processo de sua submissão, confira a <u>POLÍTICA EDITORIAL</u> e as <u>DIRETRIZES PARA AUTORES</u> da revista. Após o envio de seu trabalho, os autores deverão acompanhar o processo editorial através da plataforma.

Missão da ESPP e CFRH

Elaborar e coordenar a Política de Educação Permanente em Saúde no Paraná, contribuindo com o fortalecimento do SUS.

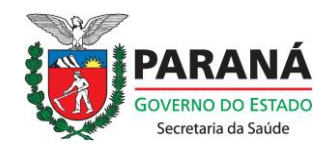

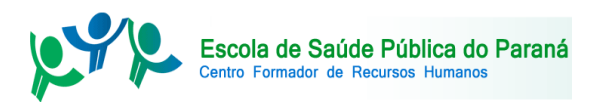

## PASSO A PASSO PARA A SUBMISSÃO

LEMBRETE: OS AUTORES NÃO PRECISAM CONCLUIR OS CINCO PASSOS DE UMA VEZ, SENDO POSSÍVEL SAIR DO SISTEMA DURANTE O PROCESSO. OS AUTORES PODEM RETORNAR DE ONDE PARARAM, ACESSANDO AS SUBMISSÕES LISTADAS COMO "INCOMPLETAS" NA LISTA DE SUBMISSÕES ATIVAS.

### PASSO 1 FAÇA SEU CADASTRO

O primeiro passo para a submissão é a realização do cadastro no sistema de submissão. Caso você já tenha realizado seu cadastro, pule para o PASSO 2.

1.1 Acesse a plataforma CLICANDO AQUI

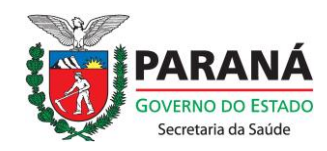

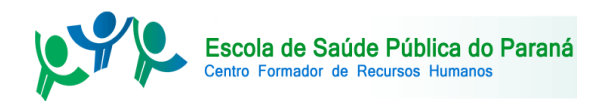

#### 1.2.Na tela inicial, clique em CADASTRO.

# Revista de Saúde Pública do Paraná

CAPA SOBRE ACESSO CADASTRO PESQUISA ATUAL ANTERIORES NOTÍCIAS ESPP SESA

Capa > Revista de Saúde Pública do Paraná

# Revista de Saúde Pública do Paraná

A Revista de Saúde Pública do Paraná é publicação periódica institucional da Secretaria de Estado da Saúde do Paraná (SESA), por meio da Escola de Saúde Pública do Paraná (ESPP) com objetivo ser um veículo de comunicação científica de informação especializada em saúde pública, saúde coletiva e educação em saúde. Preferencialmente, a revista publicará trabalhos originais que abordem problemas e assuntos relativos nestes temas no âmbito do Paraná.

### Notícias

### CHAMADA PÚBLICA NÚMERO 1

A Secretaria de Estado da Saúde do Paraná, por meio da Escola de Saúde Pública do Paraná/Centro Formador de Recursos Humanos (ESPP/CFRH), convida administradores, profissionais, professores, pesquisadores e alunos (graduação e pós-graduação) da área da

| OPEN JOURNAL SYSTEMS    |
|-------------------------|
| <u>Ajuda do sistema</u> |
| USUÁRIO                 |
| Login                   |
| Senha                   |
| Lembrar usuário         |
| Acesso                  |
|                         |
| NOTIFICAÇÕES            |
| • <u>Visualizar</u>     |
| • <u>Assinar</u>        |
|                         |
| IDIOMA                  |
| Selecione o idioma      |
| Português (Brasil) 🔻    |
| Submeter                |
| -                       |
| CONTEUDO DA             |

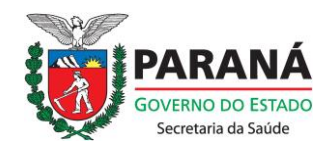

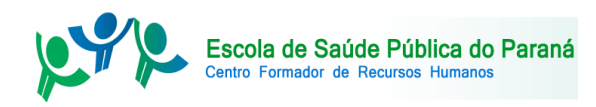

1.3Se você já possui cadastro no Portal da Revistas da UEL, clique no link abaixo. Caso contrário, pule para o passo 1.5.

| CAPA SOBRI                   | E ACESSO CADASTRO PESQUISA ATUAL ANTERIORES NOTÍCIAS ESPP                                     | OPEN JOURNAL SYSTEMS |
|------------------------------|-----------------------------------------------------------------------------------------------|----------------------|
| SESA                         |                                                                                               | Ajuda do sistema     |
| Capa > Usuário > Ca          | adastrar                                                                                      | USUÁRIO              |
| Cadastrar                    |                                                                                               | Login                |
| Preencha o formulári         | o para se cadastrar no sistema.                                                               | Lembrar usuário      |
| <u>Clique aqui</u> caso já p | ossua cadastro em alguma revista do portal.                                                   | Acesso               |
|                              |                                                                                               | NOTIFICAÇÕES         |
| Perfil                       |                                                                                               | <u>Visualizar</u>    |
| Login *                      |                                                                                               | • <u>Assinar</u>     |
| Senha *                      | O login deve conter apenas letras minúsculas (a-z), números(0-9), sublinhados(_) e hífens(-). | IDIOMA               |
|                              |                                                                                               |                      |
|                              | A senha deve ter no minimo 6 caracteres.                                                      | Selecione o idioma   |

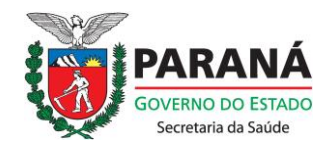

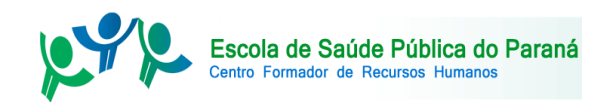

1.4Na próxima tela, faça o cadastro com seu login e senha no Portal de Revistas da UEL. Não esqueça de marcar o item "Autor" para poder realizar sua submissão. Clique em cadastrar para realizar o processo. Após isso, pule para o passo 2 para as orientações de como realizar sua submissão.

| Revista de Saúde Pública do Paraná                                                                                                  |                                      |
|----------------------------------------------------------------------------------------------------|--------------------------------------|
| Revista de Sudde Fusilea de Fufulta                                                                                                 |                                      |
|                                                                                                    |                                      |
|                                                                                                    |                                      |
|                                                                                                    |                                      |
| CAPA SOBRE ACESSO CADASTRO PESQUISA ATUAL ANTERIORES NOTÍCIAS ESPP SESA                                                             | OPEN JOURNAL SYSTEMS                 |
| Cana > Usuário > Cadastrar                                                                                                    | Ajuda do sistema                     |
|                                                                                                    |                                      |
| Cadastrar                                                                                                    |                                      |
| Preencha o formulário para se cadastrar no sistema.                                                                                 | Senha                                |
| <u>Clique aqui</u> caso <b>não</b> tenha se cadastrado nesta ou em outra revista do portal.                                         | Lembrar usuário                      |
|                                                                                                    | Acesso                               |
| Perfil                                                                                                    | NOTIFICAÇÕES                         |
| Digite o login e senha para cadastrar-se na revista.                                                                                | <u>Visualizar</u>                    |
| Login *                                                                                                    | <u>Assinar</u>                       |
| Senha *                                                                                                    | IDIOMA                               |
| Cadastrar como 🧭 Leitor: Notificado via e-mail da publicação de nova edição da revista.                                             | Selecione o idioma                   |
| Autor: Pode submeter à revista.                                                                                                    | Português (Brasil) <b>v</b> Submeter |
| Identifique as áreas de interesse para avaliação (áreas específicas e métodos de pesquisa):                                         | CONTEÚDO DA REVISTA                  |
|                                                                                                    | Pesquisa                             |
|                                                                                                    | Escono da Busca                      |
| Cadastrar Cancelar                                                                                                    | Todos T                              |
| maica campo obrigatório                                                                                                    | Pesquisar                            |
|                                                                                                    | Procurar                             |
| Política de Privacidade                                                                                                    | Por Edição     Por Autor             |
| Os nomes e enderecos informados nesta revista serão usados exclusivamente para os servicos prestados por esta publicação, pão sendo | <u>Por título</u> Qutras revistas    |

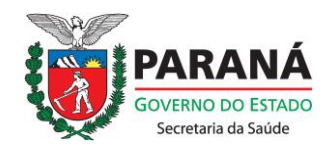

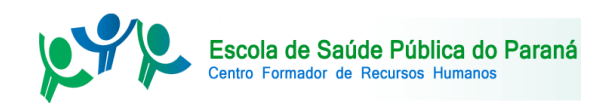

1.5 Na tela de cadastro, preencha todos os itens, conforme seja apropriado. **NÃO PREENCHA** pronome de tratamento e nome do meio (preencha todos os sobrenomes no item Sobrenome).

|                                 | ACESSU CADASTRU PESQUISA ATUAL ANTERIORES NUTICIAS ESPP SESA                                  | Ajuda do sistema   |
|---------------------------------|-----------------------------------------------------------------------------------------------|--------------------|
| Capa > Usuário > Cada           | strar                                                                                         |                    |
| Cadastrar                       |                                                                                               | USUÁRIO            |
|                                 |                                                                                               | Login              |
| Preencha o formulário p         | ara se cadastrar no sistema.                                                                  | Senha              |
| <u>Clique aqui</u> caso já poss | ua cadastro em alguma revista do portal.                                                      | Lembrar usuário    |
| Perfil                          |                                                                                               | NOTIFICAÇÕES       |
| Login *                         |                                                                                               | <u>Visualizar</u>  |
| Senha *                         | O login deve conter apenas letras minúsculas (a-z), números(0-9), sublinhados(_) e hífens(-). | <u>Assinar</u>     |
| Denstingenhe *                  | A senha deve ter no mínimo 6 caracteres.                                                      | IDIOMA             |
| Validação *                     |                                                                                               | Selecione o idioma |
| Validação                       | Samson                                                                                        | CONTEÚDO DA RE     |
|                                 |                                                                                               | Pesquisa           |
| Bronomo do tratamento           |                                                                                               | Todos T            |
| Nome *                          |                                                                                               | resquisar          |
| Nome do meio                    |                                                                                               | Procurar           |
| Sobrenome *                     |                                                                                               | Por Autor          |
|                                 |                                                                                               | Por titulo         |

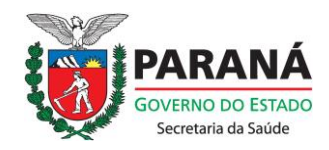

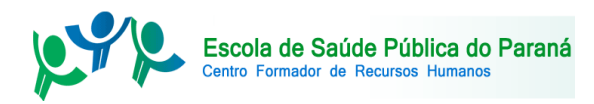

1.6 Ainda na tela de Cadastro, caso não possua ORCID, favor realizar seu cadastro no link provido. Não esqueça de marcar a caixa Cadastrar como: Autor para poder realizar sua submissão. Clique em CADASTRAR para encerrar seu cadastro.

| ORCID ID                   |                                                                                                    |
|----------------------------|----------------------------------------------------------------------------------------------------|
|                            | O identificador ORCID pode ser obtido no <u>registro ORCID</u> . Você deve aceitar os padrões para apresentação de iD ORCID e incluir a URL completa<br>(por exemplo: http://orcid.org/0000-0002-1825-0097). |
| URL                        |                                                                                                    |
| Fone                       |                                                                                                    |
| Fax                        |                                                                                                    |
| Endereço postal            |                                                                                                    |
|                            |                                                                                                    |
|                            |                                                                                                    |
|                            |                                                                                                    |
|                            | 🔏 🖓 🎇   B 🗶 U 🗄 🏣   🚥 🔅 🛞 🖛 🛄 💑                                                                                                    |
| País                       | <b>V</b>                                                                                                    |
| Resumo da Biografia        |                                                                                                    |
| (Ex.: departamento e área) |                                                                                                    |
|                            |                                                                                                    |
|                            |                                                                                                    |
|                            |                                                                                                    |
|                            | 👗 ≩ 🐍   B 🖌 🗓 듣   📨 🖑 🕢 HTTL 🔟 🌉                                                                                                    |
| Confirmação                | Enviar e-mail de confirmação incluindo login e senha                                                                                                    |
| Idiomas conhecidos         | English                                                                                                    |
|                            | 🔲 Español (España)                                                                                                    |
|                            | Français (Canada)                                                                                                    |
|                            | Português (Brasil)                                                                                                    |
| Cadastrar como             | Leitor: Notificado via e-mail da publicação de nova edição da revista.                                                                                                    |
|                            | Autor: Pode submeter à revista.                                                                                                    |
|                            | 🔲 Avaliador: Disponível para realizar avaliação pelos pares das submissões a esta revista. Identifique a área de avaliação (áreas de interesses e                                                            |
|                            | metodologias de pesquisa).                                                                                                    |
|                            | identinque as areas de interesse para avanação (areas especinicas e inecodos de pesquisa);                                                                                                    |
|                            |                                                                                                    |
|                            |                                                                                                    |
|                            |                                                                                                    |
| Cadastrar Cancelar         |                                                                                                    |
| * Indica campo obrigatório |                                                                                                    |

#### Política de Privacidade

Os nomes e endereços informados nesta revista serão usados exclusivamente para os serviços prestados por esta publicação, não sendo disponibilizados para outras finalidades ou a terceiros.

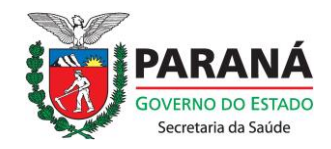

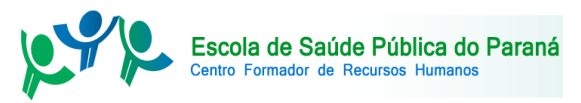

# PASSO 2 INÍCIO DA SUBMISSÃO

2.1 Na segunda etapa, você acessará o sistema com o cadastro efetuado e, iniciando o processo de submissão, deverá: aceitar as condições de submissão, concordar com a declaração de direito autoral da Revista, escolher o tipo de trabalho que está sendo enviado e poderá enviar comentários opcionais ao editor. Faça login no sistema na tela inicial da Revista, clicando em ACESSO no menu superior ou fazendo seu login diretamente pelo menu vertical à direita.

| CAPA SOBRE ACESSO CADASTRO PESQ                                                                                                    | JISA ATUAL ANTERIORES NOTÍCIAS ESPP SESA                                                                                                    | OPEN JOURNAL SYSTEMS        |
|----------------------------------------------------------------------------------------------------|----------------------------------------------------------------------------------------------------|-----------------------------|
| Capa > Revista de Saúde Pública do Paraná                                                                                                    |                                                                                                    | Ajuda do sistema            |
| Revista de Saúde Pública do Parar                                                                                                    | á                                                                                                    | USUÁRIO                     |
| A Revista de Saúde Pública do Paraná é publicação periódica ins<br>Paraná (ESPP) com objetivo ser um veículo de comunicação<br>Preferencialmente, a revista publicará trabalhos originais que at | itucional da Secretaria de Estado da Saúde do Paraná (SESA), por meio da Escola de Saúde Pública do<br>científica de informação especializada em saúde pública, saúde coletiva e educação em saúde.<br>ordem problemas e assuntos relativos à estes temas no âmbito do Paraná. | Login Senha Lembrar usuário |
|                                                                                                    | Notícias                                                                                                    | NOTIFICAÇÕES                |
| CHAMADA PÚBLICA NÚMERO 1                                                                                                    |                                                                                                    | <u>Assinar</u>              |
| A Secretaria de Estado da Saúde do Paraná, por meio da Escola<br>(ESPP/CERH), convida administradores, professor                                                                                 | de Saúde Pública do Paraná/Centro Formador de Recursos Humanos<br>as nesquisadores e alunos (graduação e nós-oraduação) da área da saúde                                                                                                    | IDIOMA                      |
|                                                                                                    |                                                                                                    | Selecione o idioma          |
| pública e saúde coletiva do Paraná a participarem do primeiro i<br>que será publicada em Julho de 2018. A submissão para esta c                                                                  | umero da Kevista de Saude Publica do Parana, em sua nova configuração,<br>lamada estará aberta no período de 01 de fevereiro à 01 de março de 2018.                                                                                                    | Português (Brasil) V Subm   |

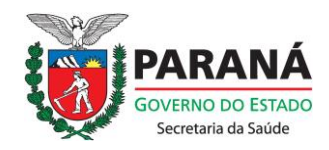

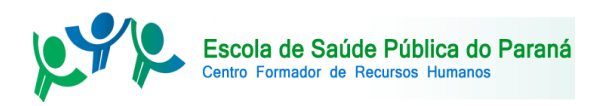

2.2 A próxima tela é o seu espaço de autor. Em Iniciar Nova Submissão, clique para iniciar o processo.

| CAPA SOBRE PÁGINA DO USUÁRIO PESQUISA ATUAL ANTERIORES | OPEN JOURNAL SYS                                         |
|--------------------------------------------------------|----------------------------------------------------------|
| NOTÍCIAS ESPP SESA                                     | <u>Ajuda do sistema</u>                                  |
| Capa > Usuário > Autor > Submissões Ativas             | USUÁRIO                                                  |
| Submissões Ativas                                      | Logado como:<br>tpnocera                                 |
| ATIVO ARQUIVO                                          | <u>Meus periódic</u> <u>Perfil</u> <u>Sair do sistem</u> |
| MM-DD<br>ID ENVIADO SEÇÃO AUTORES IÍTULO               |                                                          |
| Sem submissões                                         | Visualizar                                               |
| Iniciar nova submissão                                 | • <u>Gerenciar</u>                                       |
|                                                        | AUTOR                                                    |
| Apontamentos                                           | Submissões<br>• Ativo (0)                                |
| TODOS NOVO PUBLICADO IGNORADO                          | • <u>Arquivo</u> (0)                                     |
| DATA DE<br>INCLUSÃO HITS URL ARTIGO TÍTULO SITUAÇÃO    | AÇÃO                                                     |
| Não há apontamentos.                                   | IDIOMA                                                   |

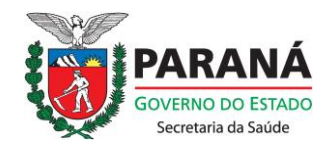

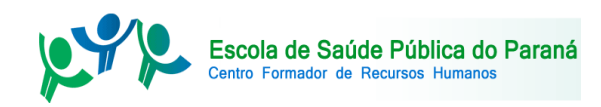

2.3 Para Iniciar a Submissão, primeiramente escolha a seção de acordo com o tipo de trabalho que está sendo enviado. Leia atentamente as condições para submissão e indique sua concordância (obrigatório).

| Re       | vista de Saúde Pública do Paraná                                                                                                    |                                                      |
|----------|----------------------------------------------------------------------------------------------------|------------------------------------------------------|
| CA       | PA SOBRE PÁGINA DO USUÁRIO <b>PESQUISA ATUAL ANTERIORES NOTÍCIAS</b> ESPP <b>SESA</b>                                                                                       | OPEN JOURNAL SYSTEMS                                 |
| C 2022   | > Usuária > Autor > Submissãos > Nova submissão                                                                                                    | Aiuda do sistema                                     |
| Capa .   |                                                                                                    | USUÁRIO                                              |
| Pas      | so 1. Iniciar submissão                                                                                                    | Less de seres                                        |
| 1. INÍO  | 20 2. TRANSFERÊNCIA DO MANUSCRITO 3. INCLUSÃO DE METADADOS 4. TRANSFERÊNCIA DE DOCUMENTOS SUPLEMENTARES 5. CONFIRMAÇÃO                                                      | tpnocera                                             |
| Em ca    | so de dificuldades com o processo, entre em contato com <u>Tiago Pereira Nocera</u> via e-mail ou pelo telefone (41)3342-2293 para suporte.                                 | <u>Meus periódicos</u> <u>Perfil</u> Sair do sistema |
| Sec      |                                                                                                    |                                                      |
| Deşe     |                                                                                                    | NOTIFICAÇÕES                                         |
| Escolh   | a a seção apropriada para a submissão (leia Seções e Políticas na página <u>Sobre</u> a revista).                                                                           | <u>Visualizar</u>                                    |
| Seção    | * Escolha uma seção ▼                                                                                                    | <u>Gerenciar</u>                                     |
| -        |                                                                                                    | IDIOMA                                               |
| Con      | dições para submissão                                                                                                    | Selecience e idiema                                  |
| Confin   | me que a submissão está em conformidade com as condições seguintes, marcando as caixas de seleção, para prosseguir ao Passo 2 do processo.                                  | Português (Brasil) V Submeter                        |
|          | A contribuição é original e inédita, e não está sendo avaliada para publicação por outra revista.                                                                           | <b>CONTEÚDO DA REVISTA</b>                           |
|          |                                                                                                    |                                                      |
| •        | Deve conter carta de submissão (cover letter).                                                                                                    | Pesquisa                                             |
| _        |                                                                                                    | Escopo da Busca                                      |
| ~        | O arquivo da submissão está em formato Microsoft Word, OpenOffice ou RTF.                                                                                                   | Todos 🔻                                              |
| -        | O taxto está em espano simples: usa uma fonte de 12-pontos: emprena itálico em var de sublinhado (expeto em enderenos IIPI ): as finuras e tabelas estão inseridas no texto | Pesquisar                                            |
|          | não no final do documento na forma de anexos.                                                                                                    | Procurar                                             |
| 4        | O texto segue os padrões de estilo e requisitos bibliográficos descritos em <u>Diretrizes para Autores</u> , na página Sobre a Revista.                                     | Por Edição     Por Autor                             |
| •        | O texto apresenta resumo em português e inglês, com palavras-chave e keywords.                                                                                              | Por título                                           |
| -        | O texto está dentro das normas de estruturação na sua modalidade.                                                                                                    | Outras revistas                                      |
| <b>S</b> | As tabelas e figuras estão identificadas conforme orientações e numeradas por ordem de inserção no texto.                                                                   |                                                      |
| •        | As referências estão no Estilo Vancouver, numeradas por ordem de citação.                                                                                                   | TAMANHO DE FONTE                                     |
| 4        | O autor submetente preencheu os metadados de todos os colaboradores, com nome completo, ORCID e contatos.                                                                   | AI A IA                                              |
| 4        | Os autores concordam com a política de direitos autorais desta revista.                                                                                                    | INFORMAÇÕES                                          |
|          |                                                                                                    |                                                      |

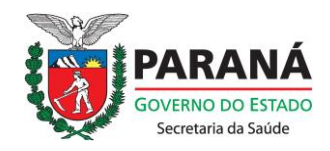

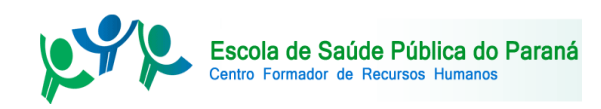

2.4 Ainda na tela iniciar submissão, será necessário concordar com a Declaração de Direito Autoral da Revista. Você também poderá enviar comentários ao editor caso julgue necessário. Clique em Salvar e continuar para ir ao próximo passo.

| Declaração de Direit                                                                    | to Autoral                                                                                                    | <ul> <li><u>Para Autores</u></li> <li><u>Para Bibliotecários</u></li> </ul> |
|-----------------------------------------------------------------------------------------|----------------------------------------------------------------------------------------------------|-----------------------------------------------------------------------------|
|                                                                                         |                                                                                                    |                                                                             |
| <ul> <li>A) Autores mantém os direitos</li> <li>Commons Attribution que perm</li> </ul> | autorais e concedem à revista o direito de primeira publicação, com o trabalho simultaneamente licenciado sob a Licença Creative<br>ite o compartilhamento do trabalho com reconhecimento da autoria e publicação inicial nesta revista.                                            |                                                                             |
| B) Autores têm autorização par<br>publicar em repositório instituci                     | a assumir contratos adicionais separadamente, para distribuição não-exclusiva da versão do trabalho publicada nesta revista (ex.:<br>onal ou como capítulo de livro), com reconhecimento de autoria e publicação inicial nesta revista.                                             |                                                                             |
| C) Autores têm permissão e são<br>antes ou durante o processo ed<br>Acesso Livre).      | o estimulados a publicar e distribuir seu trabalho online (ex.: em repositórios institucionais ou na sua página pessoal) a qualquer ponto<br>itorial, já que isso pode gerar alterações produtivas, bem como aumentar o impacto e a citação do trabalho publicado (Veja O Efeito do |                                                                             |
| Os autores concordam<br>editor podem ser inclui                                         | com os termos da Declaração de Direito Autoral, que se aplicará a esta submissão caso seja publicada nesta revista (comentários ao<br>dos a seguir).                                                                                                    |                                                                             |
|                                                                                         | 1                                                                                                    |                                                                             |
| Política de Privacida                                                                   | ade                                                                                                    |                                                                             |
| Os nomes e endereços informa<br>finalidades ou a terceiros.                             | dos nesta revista serão usados exclusivamente para os serviços prestados por esta publicação, não sendo disponibilizados para outras                                                                                                    |                                                                             |
| Comentários para o                                                                      | editor                                                                                                    |                                                                             |
| Digite o texto (opcional)                                                               |                                                                                                    |                                                                             |
|                                                                                         |                                                                                                    |                                                                             |
|                                                                                         |                                                                                                    |                                                                             |
|                                                                                         | 🗶 🗈 隆   В 🗶 🖳 듣   👄 💥 🐵 нтт. 🔲 🍇                                                                                                    |                                                                             |
| Salvar e continuar Cancelar                                                             |                                                                                                    |                                                                             |
| * Indica campo obrigatório                                                              |                                                                                                    |                                                                             |
|                                                                                         |                                                                                                    |                                                                             |

#### Secretaria de Estado da Saúde do Paraná

Rua Piquiri, 170, Rebouças CEP 80230-140 - Curitiba (PR)

(41)3330-4300

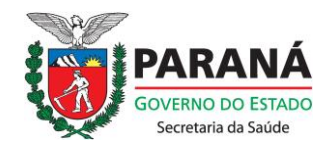

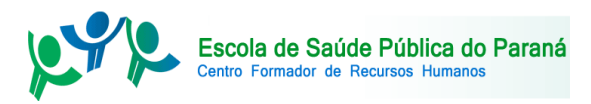

## PASSO 3 FAÇA A TRANSFERÊNCIA DO DOCUMENTO DO MANUSCRITO.

3.1 No passo de Transferência do manuscrito, busque o arquivo em seu computador em "Escolher Arquivo" e clique em transferir para enviá-lo ao sistema. Antes de enviar seu arquivo, clique em "Assegurar uma avaliação segura" para conferir as operações necessárias para que se garanta a anonimidade na avaliação de sua submissão. Após a transferência, clique em Salvar e continuar para ir ao próximo passo.

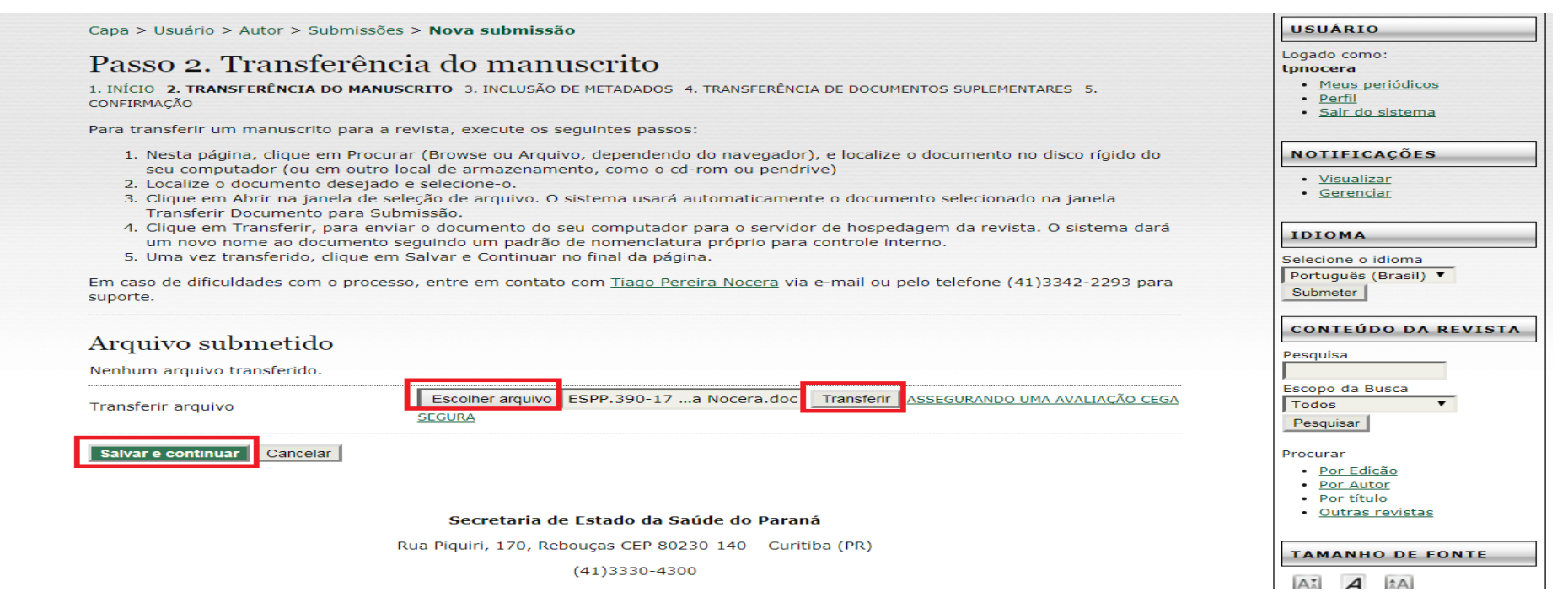

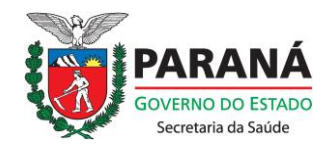

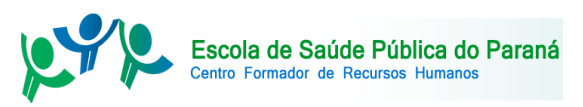

## PASSO 4 INCLUA OS METADADOS DA SUBMISSÃO

4.1 Neste passo, os metadados de seu artigo devem ser inseridos. Os primeiros dados são dos autores. **IMPORTANTE**: caso haja mais de um autor, o responsável pela submissão deve clicar em INCLUIR AUTOR e inserir os dados de TODOS OS AUTORES da submissão.

| Passo 3. Metadados da submissão (Indexação)  1. Indicio 2. TRANSPERÊNCIA DO MANUSCRITO 3. INCLUSÃO DE METADADOS 4. TRANSPERÊNCIA DE DOCUMENTOS SUPLEMENTARES 5. CONFIRMAÇÃO  Autores Nome * Tiago Nome do meio Sobrenome * Previra Nocera E-mail * Upnocera @ mail.com ORCID ID Intru//orcid.org/0000-0002-2971-3464 O identificador ORCID pode ser obtido no registro DRCID. Você deve aceitar os padrões para apresentação de ID ORCID e incluir a URL completa (por exemplo : http://orcid.org/0000-0002-1825-0097). URL Instituição/Afiliação Escole de Saúde Pública do Paraná OGUE DE CONFLITO DE ORCID DE CONFLITO DE ORCID DE ORCID DE O |                                                     |
|----------------------------------------------------------------------------------------------------|-----------------------------------------------------|
| I INICIO 2. TTANSFERÈNCIA DO IMMUSCRITO 3. INCLUSÃO DE METADADOS 4. TRANSFERÊNCIA DE DOCUMENTOS SUPLEMENTARES 3. CONFIRMAÇÃO Autores Nome * Tiago Nome o mio Sobrenome * Pereira Nocera E-mail * Iprocera@gmail.com ORCID jo Ditto://orcid.org/0000-0002-2971-3464 O identificador ORCID pode ser obtido no registro ORCID. Você deve aceitar os padrões para apresentação de ID ORCID e incluir a URL completa (por exemplo: http://orcid.org/0000-0002-1825-0097). URL Instituição/Afiliação Escola de Saúde Pública do Paraná (Sua instituição, por exemplo "Simon Fraser University") País DelTiCA DE CONFLITO DE INTERESSES Resumo da Biografía (Kx: departamento e área)                                                                                                    | USUÁRIO                                             |
| Autores Nome * Tiago Nome do meio Sobrenome * Pereira Nocera E-mail * tprocera@pmail.com ORCID iD http://orcid.org/0000-0002-2971-3464 O identificador ORCID pode ser obtido no registro ORCID. Você deve aceitar os padrões para apresentação de iD ORCID e incluir a URL Instituição/Afrilação Escola de Saúde Pública do Parané (Sua instituição, por exemplo "Simon Fraser University") País País Deltrica de coursuro de INTERESSES Resumo da Biografia (Ex.: i departamento e área)                                                                                                    | Logado como:                                        |
| Autores         Nome *       Tiago         Nome do meio       Sobrenome *         Pereira Nocera © gmail.com       Email *         ORCID iD       http://orcid.org/0000-0002-2971-3464         O identificador ORCID pode ser obtido no registro ORCID. Você deve aceitar os padrões para apresentação de iD ORCID e incluir a URL completa (por exemplo : http://orcid.org/0000-0002-1825-0097).         URL       Escola de Saúde Pública do Paraná         (Sua instituição, por exemplo "Simon Fraser University")         País       Praili         PolíTICA DE CONFLITO DE Intresests         INTERESSES         Resumo da Biografia         (Ex.: departamento e área)                                                                                                    | Meus periódicos                                     |
| Nome *   Nome do meio   Nome do meio   E-mail *   Ipnocera@gmail.com   ORCID iD   Inttp://orcid.org/0000-002-2971-3464   O identificadr ORCID pode ser obtido no registro ORCID. Você deve aceitar os padrões para apresentação de iD ORCID e incluir a   URL   Instituição/Afiliação   Escola de Saúde Pública do Paraná   (Sua instituição, por exemplo "Simon Fraser University")   País   PoLITICA DE CONFLITO DE   INTERESSES   Resumo da Biografia (Ex.: departamento e área)                                                                                                    | <u>Perfil</u> <u>Sair do sistema</u>                |
| Nome do meio   Sobrenome *   Pereira Nocera   E-mail *   tpnocera@gmail.com   ORCID iD   http://orcid.org/0000-0002-2971-3464   O identificador ORCID pode ser obtido no registro ORCID. Você deve aceitar os padrões para apresentação de iD ORCID e incluir a   URL   Instituição/Afiliação   Escola de Saúde Pública do Parané   (Sua instituição, por exemplo "Simon Fraser University")   País Poi.fricA DE CONFLITO DE INTERESSES Resumo da Biografia (Ex.: departamento e área)                                                                                                    | -                                                   |
| Sobrenome *   Pereira Nocera   E-mail *   tpnocera@gmail.com   ORCID ID   http://orcid.org/0000-0002-2971-3464   O identificador ORCID pode ser obtido no registro ORCID. Você deve aceitar os padrões para apresentação de iD ORCID e incluir a   URL   URL   Instituição/Afiliação   Escola de Saúde Pública do Paraná   (Sua instituição, por exemplo "Simon Fraser University")   País   Sobrenome *   VITERESSES   Resumo da Biografia (Ex.: departamento e área)                                                                                                    | NOTIFICAÇÕES                                        |
| E-mail * Ipnocera@gmail.com   ORCID iD Inttp://orcid.org/0000-0002-2971-3464   Oi dentificador ORCID pod ser obtido no registro ORCID. Você deve aceitar os padrões para apresentação de iD ORCID e incluir a   URL   Instituição/Afiliação   Escola de Saúde Pública do Paraná   (Sua instituição, por exemplo "Simon Fraser University")   País   PolíTicA DE CONFLITO DE   INTERESSES   Resumo da Biografia (Ex.: departamento e área)                                                                                                    | <u>Visualizar</u>                                   |
| ORCID iD       http://orcid.org/0000-0002-2971-3464         O identificador ORCID pode ser obtido no registro ORCID. Você deve aceitar os padrões para apresentação de iD ORCID e incluir a URL completa (por exemplo: http://orcid.org/0000-0002-1825-0097).         URL         Instituição/Afiliação         Escola de Saúde Pública do Paraná         (Sua instituição, por exemplo "Simon Fraser University")         País         PoLÍTICA DE CONFLITO DE INTERESSES         INTERESSES         Resumo da Biografia         (Ex.: departamento e área)                                                                                                    | <u>Gerenciar</u>                                    |
| O identificador ORCID pode ser obtido no registro ORCID. Você deve aceitar os padrões para apresentação de iD ORCID e incluir a   URL   Instituição/Afiliação   Escola de Saúde Pública do Paraná   (Sua instituição, por exemplo "Simon Fraser University")   País   PolíTICA DE CONFLITO DE   (MTEREESSES     Resumo da Biografia   (Ex.: departamento e área)                                                                                                    |                                                     |
| JRL   Instituição/Afiliação   Escola de Saúde Pública do Paraná   Valis   Soutinto DE CONFLITO DE   NTERESSES     Nesumo da Biografia   Ex.: departamento e área)                                                                                                    | IDIOMA                                              |
| Instituição/Afiliação Escola de Saúde Pública do Paraná<br>(Sua instituição, por exemplo "Simon Fraser University")<br>País Brasil<br>Política de conflito de<br>INTERESSES<br>Resumo da Biografia<br>(Ex.: departamento e área)                                                                                                    | Selecione o idioma<br>Português (Brasil) ▼ Submeter |
| (Sua instituição, por exemplo "Simon Fraser University")<br>País Brasil ▼<br>NTERESSES<br>Lesumo da Biografia<br>Ex.: departamento e área)                                                                                                    | CONTEÚDO DA REVISTA                                 |
| (Sua instituição, por exemplo "Simon Fraser University")         País         Image: Second Litto DE CONFLITO DE NITERESSES         NTERESSES         Alesumo da Biografia         Ex.: departamento e área)                                                                                                    | Pesquisa                                            |
| País Brasil T<br>POLÍTICA DE CONFLITO DE<br>INTERESSES<br>Resumo da Biografia<br>(Ex.: departamento e área)                                                                                                    | Escopo da Busca                                     |
| Resumo da Biografia<br>(Ex.: departamento e área)                                                                                                    | Todos 🔻                                             |
| Resumo da Biografia<br>[Ex.: departamento e área)                                                                                                    | Pesquisar                                           |
| Resumo da Biografia<br>[Ex.: departamento e área)                                                                                                    | Procurar                                            |
| Resumo da Biografia<br>Ex.: departamento e área)                                                                                                    | Por Edição     Por Autor                            |
| Resumo da Biografia<br>Ex.: departamento e área)                                                                                                    | Por título                                          |
| tesumo da Biografia<br>Ex.: departamento e área)                                                                                                    | <ul> <li><u>Outras revistas</u></li> </ul>          |
| Ex.: departamento e área)                                                                                                    | TAMANHO DE FONTE                                    |
|                                                                                                    | AX A AA                                             |
|                                                                                                    | INFORMAÇÕES                                         |
|                                                                                                    | Para leitores     Para Autores                      |
|                                                                                                    | <ul> <li>Para Bibliotecários</li> </ul>             |

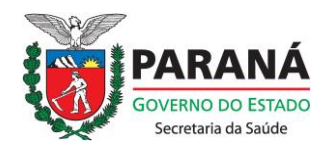

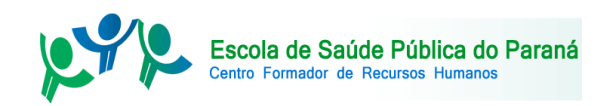

4.2 Ainda em Metadados da Submissão, inclua o título e resumo. Em indexação, inclua a área e subárea de conhecimento e insira as palavras chave (busque utilizar termos autorizados pelo <u>Decs – Descritores em Ciências da Saúde</u>).

| Título e Resumo |                                    |
|-----------------|------------------------------------|
| Título *        |                                    |
| Resumo *        |                                    |
|                 |                                    |
|                 |                                    |
|                 |                                    |
|                 |                                    |
|                 |                                    |
|                 |                                    |
|                 |                                    |
|                 | 👗 💫 🎇   В 🗶 😐 🗮 🗦   ∞ 👾 🎯 нтт. 🗐 🌉 |

#### Indexação

Digite termos que descrevam da melhor maneira o conteúdo da submissão, segundo as categorias utilizadas pela revista e os exemplos oferecidos pelo editor. Separe os termos com ponto-e-vírgula (termo1; termo2; termo3).

| Área e sub-área do<br>Conhecimento | Saúde Pública                                                                      |
|------------------------------------|------------------------------------------------------------------------------------|
| Palavras-chave                     | Saúde pública; Serviços de Saúde; Educação em saúde                                |
| Idioma                             | pt<br>Português=pt; English=en; French=fr; Spanish=es. <u>Códigos Adicionais</u> . |

#### Contribuidores e Agências de fomento

Identifique agências (pessoas, organizações, ou serviços) que contribuíram para o conteúdo ou ofereceram apoio financeiro ou

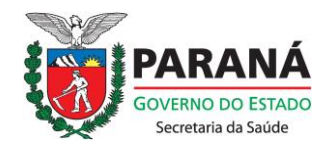

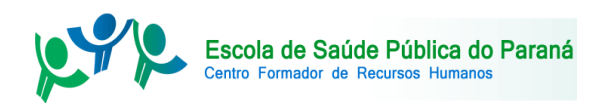

4.3 Para encerrar os Metadados da Submissão, informe Agências de Fomento e Contribuidores (caso necessário) e insira a lista de referências de seu trabalho. Clique em Salvar e continuar para ir ao próximo passo.

|                                                                                                    | - $ ightarrow$ $old C$ $(i)$ Não seguro $\mid$ wv | w.uel.br/revistas/uel/index.php/respp/author/submit/3?articleId=32303                                                                                                    | © ☆ |
|----------------------------------------------------------------------------------------------------|---------------------------------------------------|----------------------------------------------------------------------------------------------------|-----|
| Agéndas<br>Dereça uma lista formatada de ditações incluídas nesta submissão.<br>Referências<br>Subcreenceur<br>ardica campo obligatión<br>Decetaria de Estado da Saúde do Pana<br>Buce para da Saúde da Pana<br>Buce para da Saúde da Saúde | Contra<br>Identifiqu<br>Iogístico p<br>Estadual;  | buidores e Agências de fomento<br>e agências (pessoas, organizações, ou serviços) que contribuíram para o conteúdo ou ofereceram apoio financeiro ou<br>ara o trabalho apresentado nesta submissão. Separe os agentes por ponto-e-vírgula (ex.: Carlos Silva, Universidade<br>Universidade Federal do Estado, Departamento de Ciência da Informação). |     |
| Referências<br>Forneça uma lista formatada de citações incluídas nesta submissão.<br>Referências                                                                                                    | Agências                                          |                                                                                                    |     |
| Forneça uma lista formatada de citações incluídas nesta submissão.<br>Referências                                                                                                    | Referé                                            | encias                                                                                                    |     |
| Referências                                                                                                    | Forneça u                                         | ma lista formatada de citações incluídas nesta submissão.                                                                                                    |     |
| Salvar e continuar       Cancelar         * Indica campo obrigatório         Secretaria de Estado da Saúde do Paraná         Rua Piquiri, 170, Rebouças CEP 80230-140 - Curitiba (PR)         (41)3330-4300                                                                                                    | Referênci                                         |                                                                                                    |     |
| Secretaria de Estado da Saúde do Paraná<br>Rua Piquiri, 170, Rebouças CEP 80230-140 – Curitiba (PR)<br>(41)3330-4300                                                                                                    | <b>Salvar e</b><br>* Indica ca                    | continuar<br>mpo obrigatório                                                                                                    |     |
| Rua Piquiri, 170, Rebouças CEP 80230-140 – Curitiba (PR)<br>(41)3330-4300                                                                                                    |                                                   | Secretaria de Estado da Saúde do Paraná                                                                                                    |     |
| (41)3330-4300                                                                                                    |                                                   | Rua Piquiri, 170, Rebouças CEP 80230-140 – Curitiba (PR)                                                                                                    |     |
|                                                                                                    |                                                   | (41)3330-4300                                                                                                    |     |

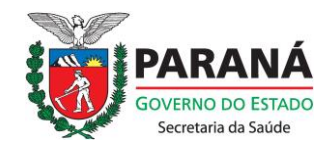

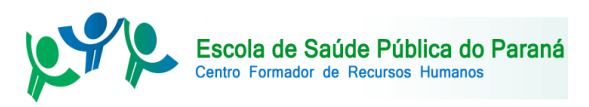

### **PASSO 5 TRANSFIRA DOCUMENTOS SUPLEMENTARES**

5.1 No próximo passo você poderá enviar documentos suplementares, caso apropriado. Nesta etapa, é obrigatório o envio de uma Cover Letter (Carta de Submissão). Para isso selecione o arquivo em seu computador em "Escolher Arquivo" e após isso, selecione "Transferir".

| CAPA SOBRE PAGINA DO USUAR                                                                                                    | IO PESQUISA ATUAL ANTERIORES                                                                                                    | NOTICIAS ESPP SE                                                                                                    | SA                                                                                                    | Ajuda do sistema                               |
|----------------------------------------------------------------------------------------------------|----------------------------------------------------------------------------------------------------|----------------------------------------------------------------------------------------------------|----------------------------------------------------------------------------------------------------|------------------------------------------------|
| apa > Usuário > Autor > Submissões > <b>Nova</b>                                                                                                    | submissão                                                                                                    |                                                                                                    |                                                                                                    |                                                |
| Passo 4. Transferência de                                                                                                    | documentos suplementares                                                                                                    | •                                                                                                    |                                                                                                    | USUARIO                                        |
| INÍCIO 2. TRANSFERÊNCIA DO MANUSCRITO 3. IN                                                                                                    | CLUSÃO DE METADADOS 4. TRANSFERÊNCIA DE DOCUME                                                                                                    | NTOS SUPLEMENTARES 5. CONFIRM                                                                                                    | 4ção                                                                                                    | tpnocera                                       |
| ste é um passo opcional no processo de submi<br>ompreensão e avaliação da submissão. Docum<br>adrões de ética de avaliação, (c) fontes de info<br>m si. Estes documentos também devem ser in | ssão. Documentos Suplementares funcionam como u<br>entos Suplementares podem incluir (a) instrumento:<br>rmação normalmente não disponíveis para leitores,<br>dexados pelo autor: identificando a relação dos mes | um apêndice ao manuscrito, com o<br>s de pesquisa, (b) conjuntos de da<br>ou (d) figuras ou tabelas que não<br>mos com a submissão, bem como | objetivo de auxiliar na<br>dos e tabelas, que seguem os<br>podem ser integradas ao texto<br>a propriedade. Qualquer tipo ou | Meus periódicos     Perfil     Sair do sistema |
| ormato de documento pode ser transferido con<br>odem ser disponibilizados aos avaliadores, cas                                                                                               | o documento suplementar e será disponibilizado ao<br>o não comprometam o processo editorial.                                                                                                    | s leitores em seu formato original o                                                                                                    | le envio. Estes documentos                                                                                                  | NOTIFICAÇÕES                                   |
| ο τίτυιο                                                                                                    | NOME ORIGINAL DO DOCU                                                                                                    | MENTO DATA DE TRANSFEF                                                                                                    | LÊNCIA AÇÃO                                                                                                    | <u>Visualizar</u> <u>Gerenciar</u>             |
| 19874 Sem título                                                                                                    | COVER LETTER.doc                                                                                                    | 02-02                                                                                                    | EDITAR   EXCLUIR                                                                                                    | IDIOMA                                         |
| ransferir documentos suplementares                                                                                                    | Escolher arquivo COVER LETTER.doc                                                                                                    | Transferir ASSEGURANDO UMA AVALI                                                                                                    | AÇÃO CEGA SEGURA                                                                                                    | Selecione o idioma                             |
| Salvar e continuar Cancelar                                                                                                    |                                                                                                    |                                                                                                    |                                                                                                    |                                                |
|                                                                                                    |                                                                                                    |                                                                                                    |                                                                                                    | Perquice                                       |
|                                                                                                    | Secretaria de Estado da Saúde do I                                                                                                    | Paraná                                                                                                    |                                                                                                    |                                                |
|                                                                                                    | Rua Piquiri, 170, Rebouças CEP 80230-140 -                                                                                                    | Curitiba (PR)                                                                                                    |                                                                                                    | Todos T                                        |
|                                                                                                    | (41)3330-4300                                                                                                    |                                                                                                    |                                                                                                    | Pesquisar                                      |
|                                                                                                    |                                                                                                    |                                                                                                    |                                                                                                    | Procurar                                       |
|                                                                                                    | Escola de Saúde Pública do Para                                                                                                    | aná                                                                                                    |                                                                                                    | Por Edição     Por Autor     Por Autor         |
| Rua Doute                                                                                                    | or Dante Romanó, 120 (Antiga Travessa "F") - Tarun                                                                                                    | nã - 82821-016 - Curitiba – PR                                                                                                    |                                                                                                    | Outras revistas                                |
|                                                                                                    | 41 3342-9818, 3342-2293, 3343-0477, 3                                                                                                    | 343-0478                                                                                                    |                                                                                                    | TAMANHO DE FONTE                               |
|                                                                                                    |                                                                                                    |                                                                                                    |                                                                                                    | AX A AA                                        |

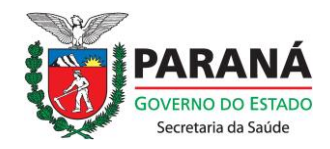

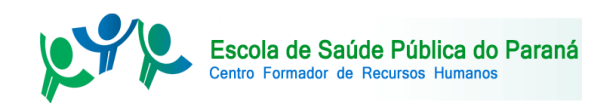

5.2 Na próxima tela, preencha os Metadados do Documento Suplementar que julgar apropriado. Após o preenchimento, clique em Salvar e continuar para prosseguir.

| Metadados do Docu                         | imento Suplementar                                                          |
|-------------------------------------------|-----------------------------------------------------------------------------|
| Informe os seguintes metadad              | os para cada documento suplementar, conforme necessário, e transfira o docu |
| Título *                                  | Cover Letter                                                                |
| Criador (ou proprietário) do<br>documento |                                                                             |
| Palavras-chave                            |                                                                             |
| Tipo                                      | Instrumento de Pesquisa 🔻                                                   |
|                                           | Especificar outro                                                           |
| Descrição                                 |                                                                             |
|                                           |                                                                             |
|                                           |                                                                             |
|                                           |                                                                             |
|                                           | 👗 🗈 🏝   В 🖌 🗓 🏣 ј =   🚥 🔅 🞯 нтпі. 🗐 🌉                                       |
| Editora                                   |                                                                             |
|                                           | Utilizar somente com material publicado formalmente.                        |
| Contribuidor ou agência de<br>fomento     |                                                                             |
| Data                                      | 2018-02-02 YYYY-MM-DD                                                       |
|                                           | Data de coleta de dados ou criação do instrumento.                          |
| Fonte                                     |                                                                             |
|                                           | Nome do estudo ou ponto de origem.                                          |
| Idioma                                    |                                                                             |
|                                           | Português=pt; English=en; French=fr; Spanish=es. Códigos Adicionais.        |

#### Documento Suplementar

| Nome do documento          | <u>32452-149579-1-SP.doc</u>                                                         |  |  |  |
|----------------------------|--------------------------------------------------------------------------------------|--|--|--|
| Nome original do documento | COVER LETTER.doc                                                                     |  |  |  |
| Tamanho do documento       | 27KB                                                                                 |  |  |  |
| Data de transferência      | 2018-02-02 01:09                                                                     |  |  |  |
| Apresentar documento aos   | avaliadores (sem metadados), pois não irá comprometer a avaliação pelos pares cega.  |  |  |  |
| Substituir documento       | Escolher arquivo Nenhum arquivo selecionado Clique Salvar para transferir documento. |  |  |  |

Salvar e continuar Cancelar

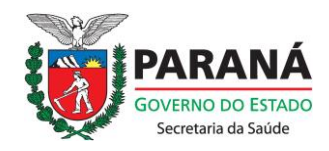

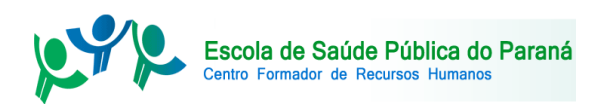

5. 3 Você poderá repetir as operações anteriores caso seja necessário enviar outros documentos suplementares. Do contrário, clique em Salvar e continuar para ir ao próximo passo.

| Passo                                                            | D 4. Transferência d<br>2. transferência do manuscrito 3.                                                                                                    | le documentos suplementares<br>Inclusão de metadados 4. transferência de documentos supl                                                                                                    | EMENTARES 5. CONFIRMAÇÃO                                                                                    |                                                                              | USUÁRIO<br>Logado como:<br>tpnocera                         |
|------------------------------------------------------------------|----------------------------------------------------------------------------------------------------|----------------------------------------------------------------------------------------------------|----------------------------------------------------------------------------------------------------|------------------------------------------------------------------------------|-------------------------------------------------------------|
| Este é um<br>compreen                                            | n passo opcional no processo de sub<br>nsão e avaliação da submissão. Doc                                                                                                    | omissão. Documentos Suplementares funcionam como um apêndic<br>umentos Suplementares podem incluir (a) instrumentos de pesqui<br>informação pormalmente pão disponíveis para leitores, ou (d) figu                                 | e ao manuscrito, com o objetivo d<br>sa, (b) conjuntos de dados e tabel<br>ras ou tabelas que não nodem ser | le auxiliar na<br>las, que seguem os<br>integradas ao texto                  | <u>Meus periódicos</u> <u>Perfil</u> <u>Sair do sistema</u> |
| padrões d<br>em si. Est<br>formato d                             | te erica de avaliação, (c) rontes de l<br>tes documentos também devem ser<br>le documento node ser transferido (                                                                    | r indexados pelo autor, identificando a relação dos mesmos com a<br>como documento suplementar e será disponibilizado aos leitores e                                                                                               | submissão, bem como a proprieda<br>m seu formato original de envio. E                                       | ade. Qualquer tipo ou<br>istes documentos                                    |                                                             |
| padrões d<br>em si. Est<br>formato d<br>podem sei                | te etica de avaliação, (c) fontês de la<br>tes documentos também devem ser<br>de documento pode ser transferido (<br>er disponibilizados aos avaliadores, (                         | rindexados pelo autor, identificando a relação dos mesmos com a<br>como documento suplementar e será disponibilizado aos leitores e<br>caso não comprometam o processo editorial.                                                  | submissão, bem como a proprieda<br>m seu formato original de envio. E                                       | istes documentos                                                             | NOTIFICAÇÕES  • <u>Visualizar</u>                           |
| padrões d<br>em si. Est<br>formato d<br>podem ser<br>ID          | te etica de avallação, (c) fontês de l<br>tes documentos também devem ser<br>de documento pode ser transferido o<br>er disponibilizados aos avaliadores, (<br>título                | r indexados pelo autor, identificando a relação dos mesmos com a<br>como documento suplementar e será disponibilizado aos leitores e<br>caso não comprometam o processo editorial.<br>NOME ORIGINAL DO DOCUMENTO                   | submissão, bem como a proprieda<br>m seu formato original de envio. E<br>DATA DE TRANSFERÊNCIA              | ade. Qualquer tipo ou<br>istes documentos<br>AÇÃO                            | NOTIFICAÇÕES <u>Visualizar</u> <u>Gerenciar</u>             |
| padrões d<br>em si. Est<br>formato d<br>podem ser<br>ID<br>19874 | e etica de avallação, (c) fontês de l<br>tes documentos também devem ser<br>de documento pode ser transferido d<br>er disponibilizados aos avaliadores, (<br>ΤΊτυLΟ<br>Cover Letter | indexados pelo autor, identificando a relação dos mesmos com a<br>como documento suplementar e será disponibilizado aos leitores e<br>caso não comprometam o processo editorial.<br>NOME ORIGINAL DO DOCUMENTO<br>COVER LETTER.doc | submissão, bem como a proprieda<br>m seu formato original de envio. E<br>DATA DE TRANSFERÊNCIA<br>02-02     | ade. Qualquer tipo ou<br>istes documentos<br>AÇÃO<br><u>EDITAR   EXCLUIR</u> | NOTIFICAÇÕES  • <u>Visualizar</u> • <u>Gerenciar</u> IDIOMA |

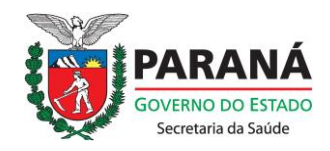

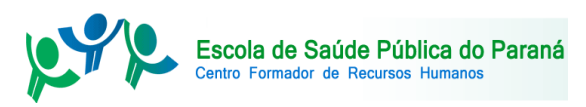

# PASSO 6 CONFIRME SUA SUBMISSÃO

6.1 Finalmente, você poderá revisar as etapas anteriores de sua submissão antes de enviá-la. Clicando em Concluir Submissão, a submissão é efetivada.

| Capa > Usuá                                                     | <u>Ajuda do sistema</u>                                                                                                    |                                                                                                    |                                                                                                    |                                                                                       |                                                                                    |
|-----------------------------------------------------------------|----------------------------------------------------------------------------------------------------|----------------------------------------------------------------------------------------------------|----------------------------------------------------------------------------------------------------|---------------------------------------------------------------------------------------|------------------------------------------------------------------------------------|
| Passo 5<br>. início 2. t                                        | 5. Confirmação da submissão<br>ransferência do manuscrito 3. inclusão de metadados                                                                                                    | 4. TRANSFERÊNCIA DE DOCUMENTOS                                                                                                    | SUPLEMENTARES 5. CONFIRMAÇÃO                                                                                         |                                                                                       | USUÁRIO<br>Logado como:<br>tpnocera<br>• Meus periódicos                           |
| pós concluío<br>nail de confi<br>gradecemos                     | los e verificados os passos anteriores, clique em "Concl<br>mação será enviado. Acompanhe a situação da submis<br>seu interesse em contribuir com seu trabalho para a re                                                                           | uir submissão" para enviar seu tra<br>são, dentro do processo editorial d<br>evista Revista de Saúde Pública do                                  | balho para a revista Revista de Saú<br>a revista, acessando o sistema con<br>Paraná.                                 | ide Pública do Paraná. Um e-<br>n o papel de autor.                                   | Perfil     Sair do sistema                                                         |
| após concluío<br>nail de confii<br>agradecemos<br>Resumo        | los e verificados os passos anteriores, clique em "Concl<br>mação será enviado. Acompanhe a situação da submis<br>seu interesse em contribuir com seu trabalho para a re<br>de documentos                                                          | uir submissão" para enviar seu tra<br>são, dentro do processo editorial d<br>evista Revista de Saúde Pública do                                  | balho para a revista Revista de Saú<br>a revista, acessando o sistema con<br>Paraná.                                 | ide Pública do Paraná. Um e-<br>n o papel de autor.                                   | Perfil     Sair do sistema      NOTIFICAÇÕES      Visualizar                       |
| pós concluío<br>nail de confi<br>gradecemos<br>Resumo           | los e verificados os passos anteriores, clique em "Concl<br>mação será enviado. Acompanhe a situação da submis<br>seu interesse em contribuir com seu trabalho para a re<br>de documentos<br>NOME ORIGINAL DO DOCUMENTO                            | uir submissão" para enviar seu tra<br>são, dentro do processo editorial d<br>evista Revista de Saúde Pública do<br>TIPO                          | balho para a revista Revista de Saú<br>a revista, acessando o sistema con<br>Paraná.<br>TAMANHO DO DOCUMENTO         | ide Pública do Paraná. Um e-<br>n o papel de autor.<br>DATA DE TRANSFERÊNCIA          | Perfil     Sair do sistema      NOTIFICAÇÕES      Visualizar     Gerenciar         |
| pós concluío<br>nail de confi<br>gradecemos<br>Resumo<br>149579 | los e verificados os passos anteriores, clique em "Concl<br>mação será enviado. Acompanhe a situação da submis<br>seu interesse em contribuir com seu trabalho para a re<br>de documentos<br>NOME ORIGINAL DO DOCUMENTO<br><u>COVER LETTER.DOC</u> | uir submissão" para enviar seu tra<br>são, dentro do processo editorial d<br>evista Revista de Saúde Pública do<br>TIPO<br>Documento Suplementar | balho para a revista Revista de Saú<br>a revista, acessando o sistema con<br>Paraná.<br>TAMANHO DO DOCUMENTO<br>27KB | ide Pública do Paraná. Um e-<br>n o papel de autor.<br>DATA DE TRANSFERÊNCIA<br>02-02 | Perfil     Sair do sistema      NOTIFICAÇÕES      Visualizar     Gerenciar  IDIOMA |

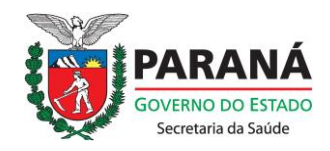

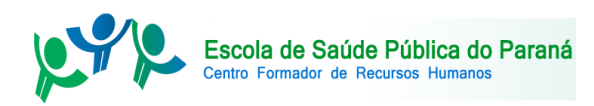

6.2 A próxima tela confirma sua submissão Você deve receber um e-mail agradecendo e registrando o envio. Confira a caixa de spam de seu e-mail caso não o receba. No seu espaço de autor, sua submissão deverá aparecer sob "Submissões Ativas" como "Aguardando Designação".

| CAPA SOBRE PÁGINA DO USUÁRIO PESQUISA ATUAL ANTERIORES NOTÍCIAS ESPP SESA                           | OPEN JOURNAL SYSTEMS                                                                     |
|----------------------------------------------------------------------------------------------------|------------------------------------------------------------------------------------------|
| Capa > Usuário > Autor > Submissões Ativas                                                          | Ajuda do sistema                                                                         |
| Submissões Ativas                                                                                   | USUÁRIO                                                                                  |
| ATIVO ARQUIVO                                                                                       | Logado como:<br>tpnocera<br>• <u>Meus periódicos</u><br>• <u>Perfil</u>                  |
| ID ENVIADO SEÇÃO AUTORES <u>TÍTULO</u> <u>SITUAÇÃO</u>                                              | Sair do sistema                                                                          |
| 32452 02-02 ART Pereira Nocera <u>TESTE</u> Aguardando designação                                   | NOTIFICAÇÕES                                                                             |
| Iniciar nova submissão<br><u>CLIQUE AQUI</u> para iniciar os cinco passos do processo de submissão. | <u>Visualizar</u> <u>Gerenciar</u>                                                       |
|                                                                                                    | AUTOR                                                                                    |
| Apontamentos                                                                                        | Submissões                                                                               |
| TODOS NOVO PUBLICADO IGNORADO                                                                       | <ul> <li><u>Ativo</u> (1)</li> <li><u>Arquivo</u> (0)</li> <li>Nova submissão</li> </ul> |
| DATA DE<br>INCLUSÃO HITS URL ARTIGO TÍTULO SITUAÇÃO AÇÃO                                            |                                                                                          |
| Não há apontamentos.                                                                                | IDIOMA                                                                                   |
| Publicado Ignorado Excluir Selecionar todos                                                         | Selecione o idioma<br>  Português (Brasil) ▼ Submeter                                    |
|                                                                                                    | CONTEÚDO DA REVISTA                                                                      |
| Secretaria de Estado da Saúde do Paraná                                                             | Pesquisa                                                                                 |
| Rua Piquiri, 170, Rebouças CEP 80230-140 – Curitiba (PR)                                            | Escopo da Busca                                                                          |
| (41)3330-4300                                                                                       | Todos V<br>Pesquisar                                                                     |

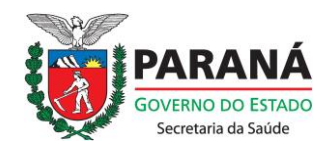

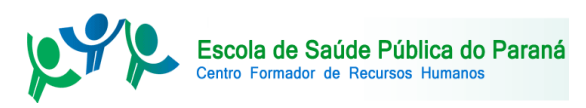

DÚVIDAS?

Contate o apoio técnico da Revista: revista spp@sesa.pr.gov.br

(041)3342-2293 Ramal 221